### 1. Заходим в личный кабинет <u>https://www.gosuslugi.ru</u>

### 2. В поисковой строке вводим «приватизация»

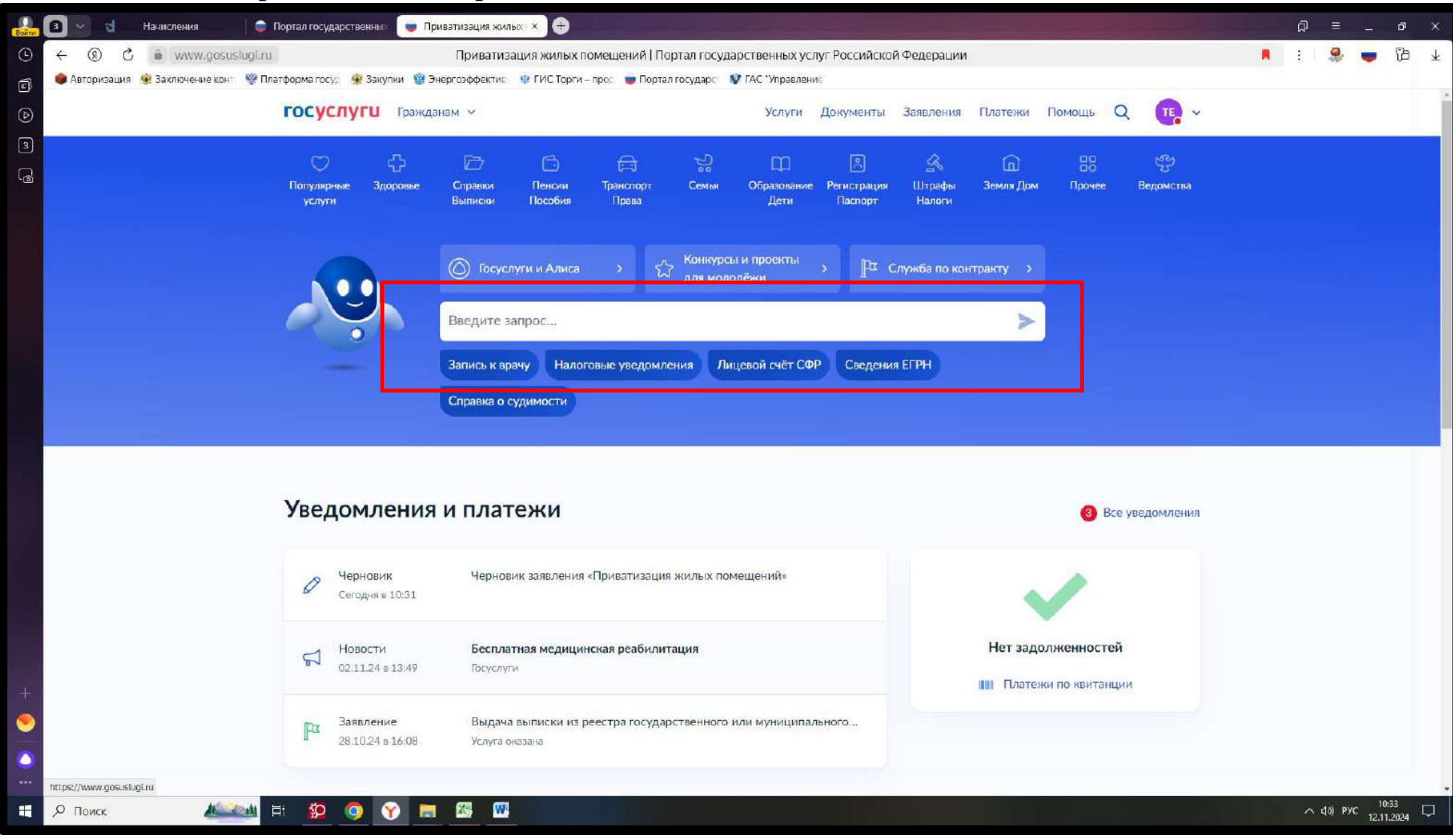

### 3. Нажимаем «подать документы»

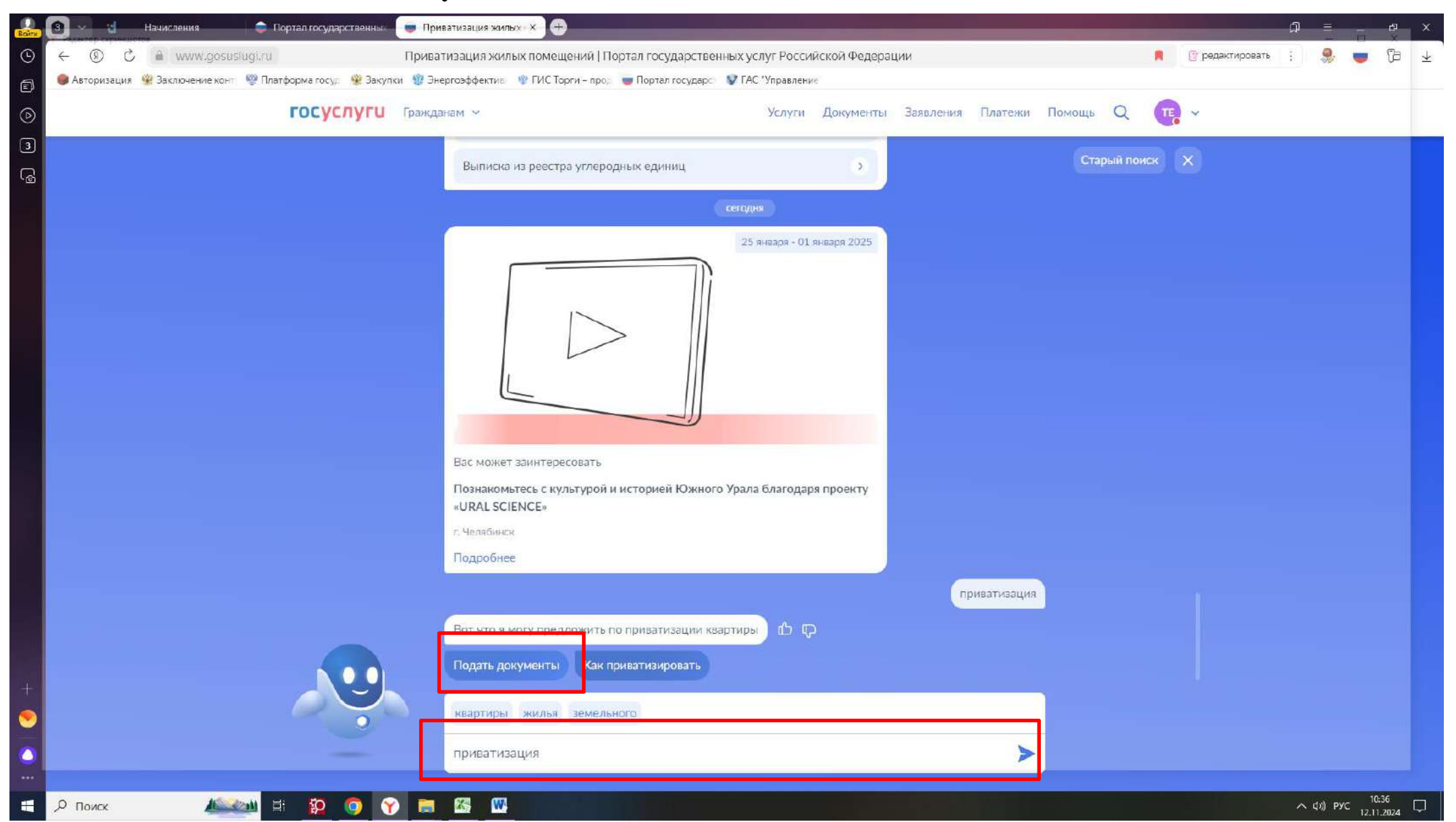

### 4. Нажимаем «Начать»

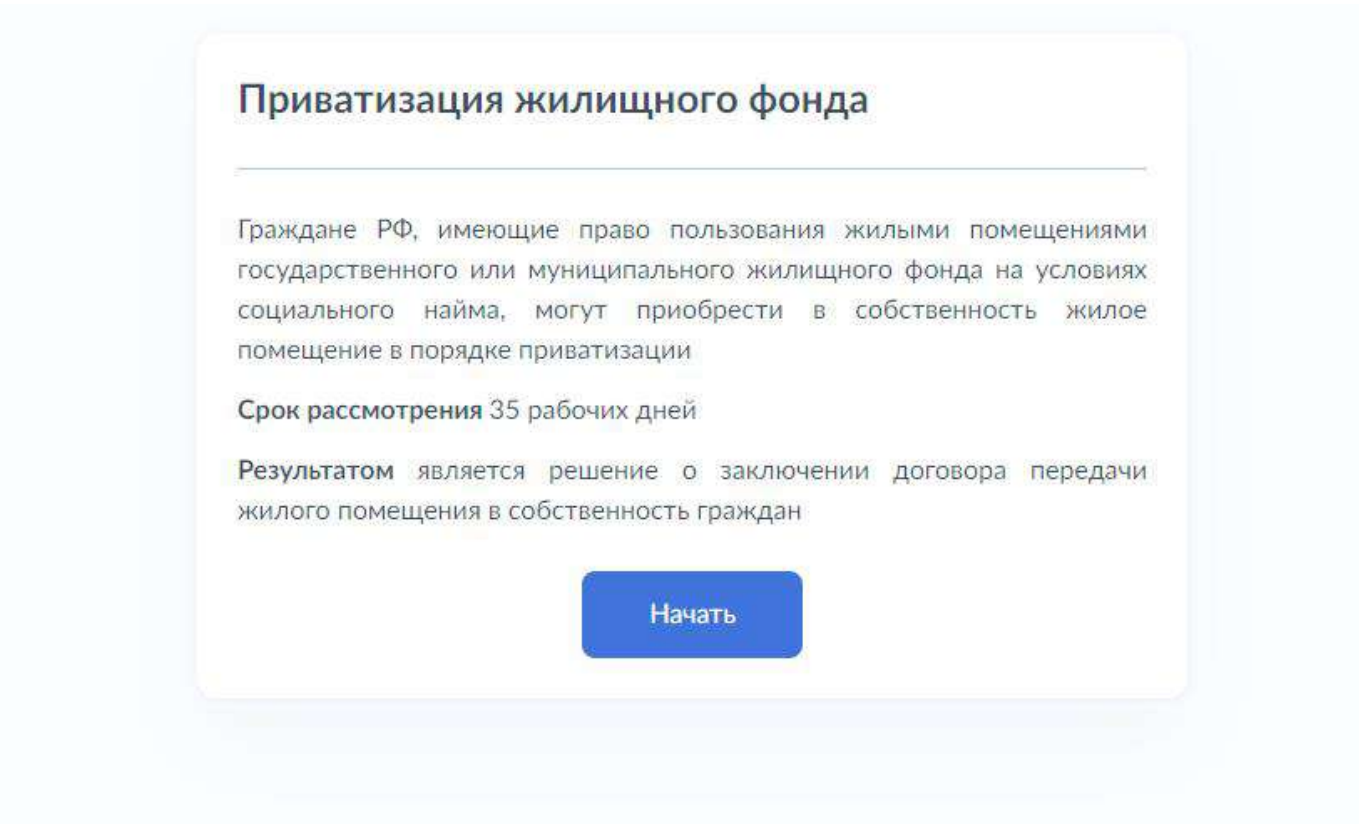

5. Выбираем подходящую категорию. Если в приватизации будет участвовать один заявитель, выбираем первый вариант, если с членами семьи – второй. Для примера выберем «Заявитель и другие участники»

<section-header><section-header><section-header><section-header><section-header><text><text><text>

несовершеннолетнего Выберите данную категорию в случае, если в жилом помещении проживают

исключительно несовершеннолетние дети, дети - сироты или оставшиеся без попечения родителей

>

#### Иные представители

Например: представитель по доверенности от участников приватизации

### 6. Проверяем свои данные и нажимаем «Верно»

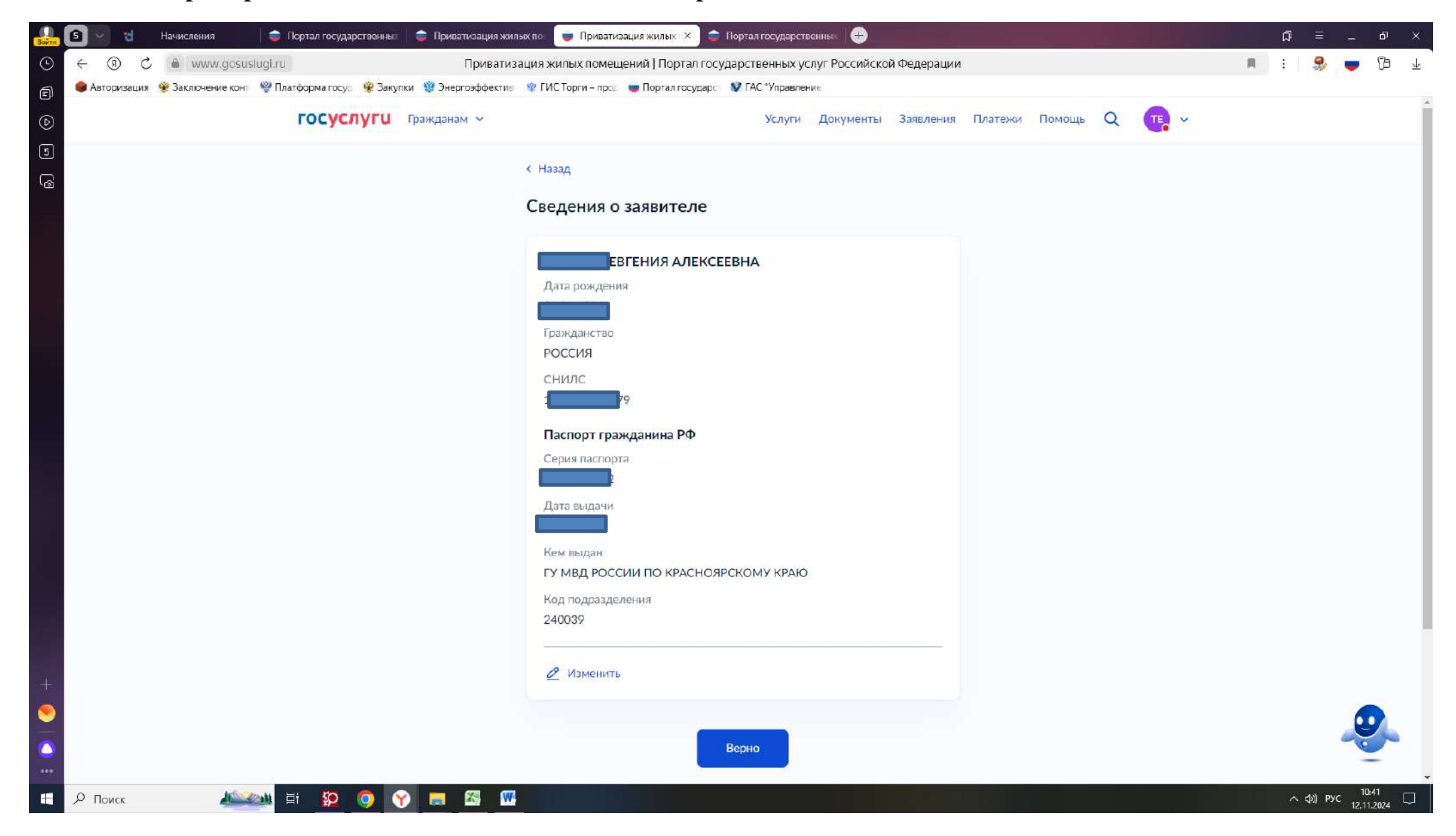

# 7. Далее как и в предыдущем пункте проверяем контактный телефон, эл.почту, адрес

регистрации (как в паспорте) и нажимаем «Далее»

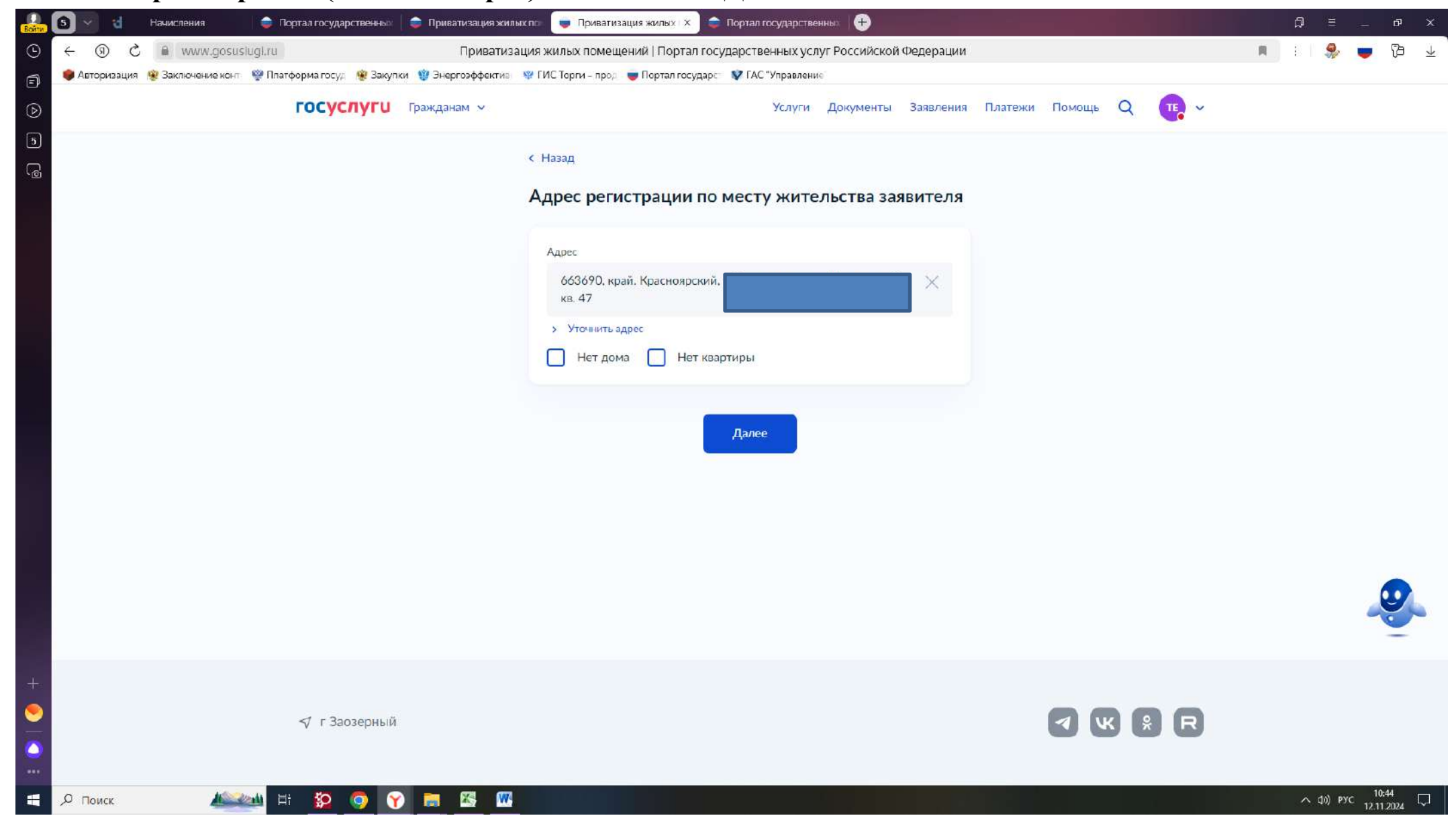

### 8. Подкрепляем документы и нажимаем далее

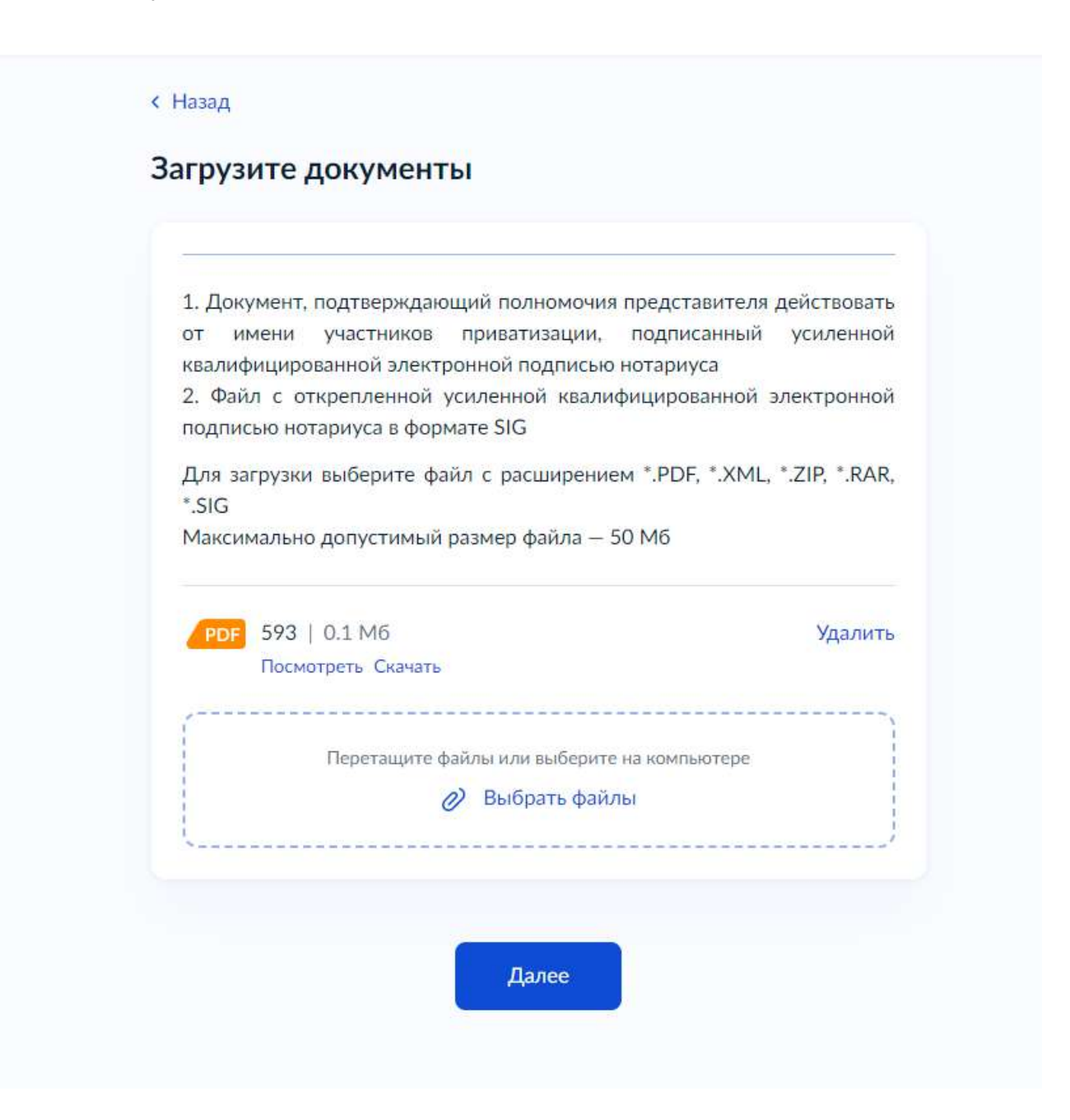

# 9. Выбираем «Долевую»

< Назад

В какую собственность оформляется жилое помещение?

| Совместную | > |
|------------|---|
| Долевую    | > |
|            |   |

### 10. Вносим данные об остальных участниках приватизации и нажимаем далее

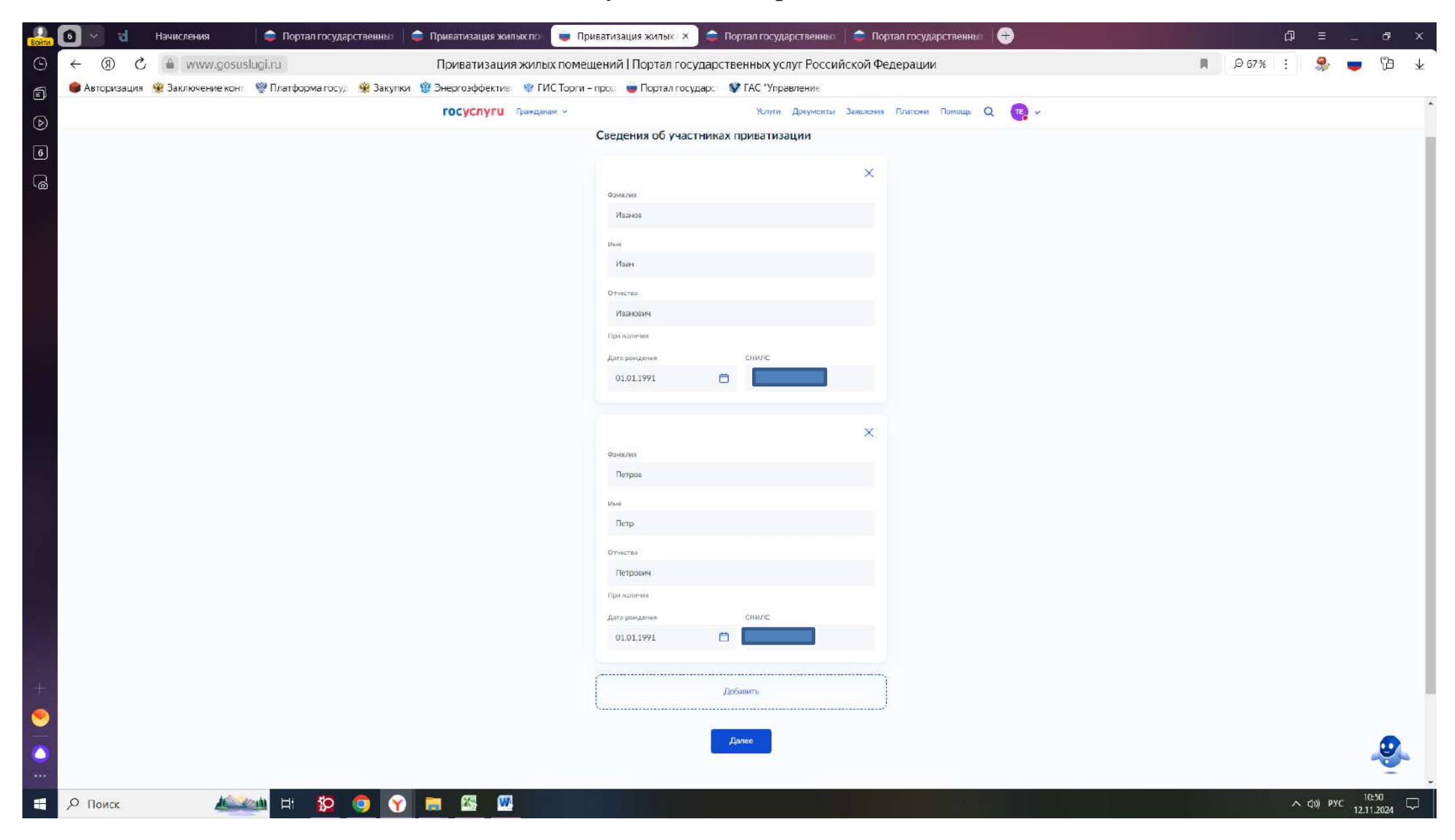

# Сведения об участнике приватизации

Участник приватизации: Иванов Иван Иванович

| Ð |
|---|
|   |
|   |
|   |
|   |

# Гражданин является дееспособным?

Участник приватизации: Иванов Иван Иванович

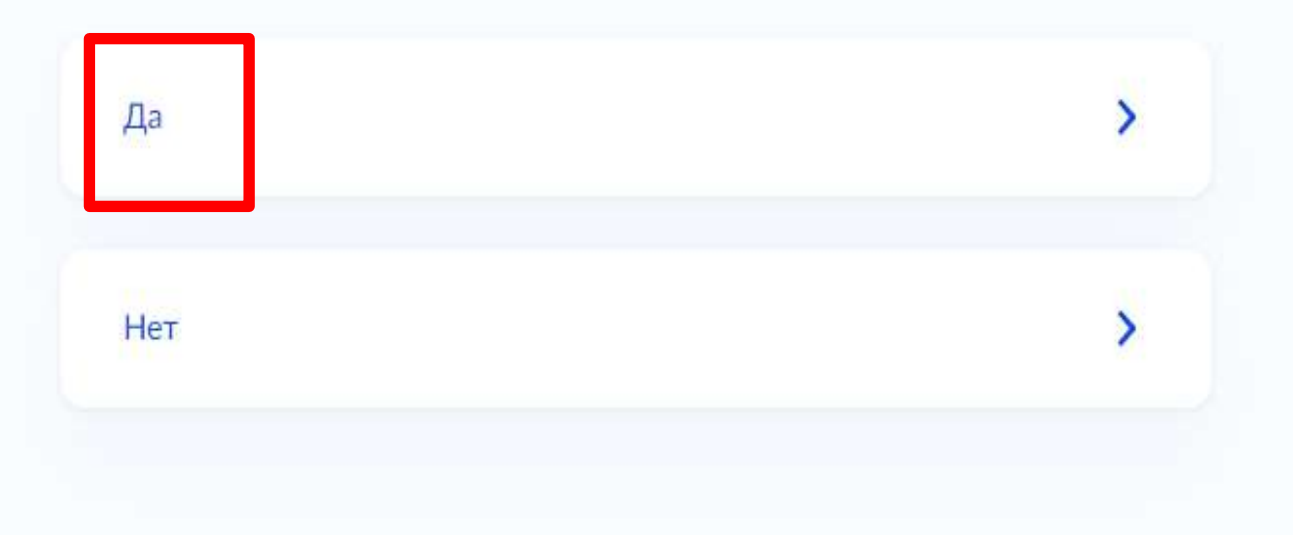

Заключалось ли ранее с кем-то из участников приватизации соглашение о расторжении договора передачи жилого помещения в собственность граждан?

Выберите вариант «соглашение заключалось», если хотя бы один из участников приватизации ранее заключал соглашение о расторжении договора передачи жилого помещения в собственность граждан

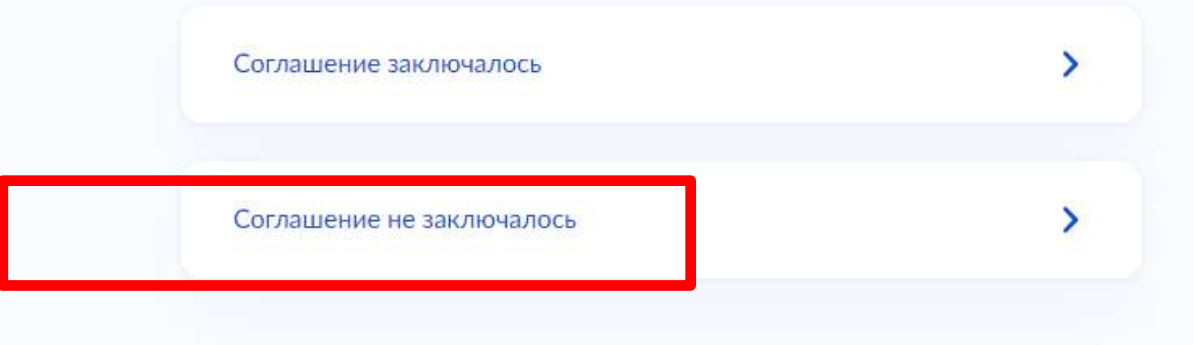

# 11. В зависимости от ситуации выбираем ответ, если есть отказ – подкрепляем документы

#### < Назад

# Загрузите документы

| квалифицированнои электроннои подписью нотариуса<br>2. Файл с открепленной усиленной квалифицированной электронно<br>подписью нотариуса в формате SIG |            |  |  |  |
|----------------------------------------------------------------------------------------------------|------------|--|--|--|
| 1ля загрузки выберите файл с расширением *.PDF, *.XML, *.ZIP, *.RAF                                                                                   |            |  |  |  |
| Максимально допустимый размер файла — 50                                                                                                    | Мб         |  |  |  |
| PDF Untitled   0.2 M6                                                                                                    | Удалить    |  |  |  |
| Посмотреть Скачать                                                                                                    |            |  |  |  |
| ,                                                                                                    |            |  |  |  |
| Перетащите файлы или выберите на                                                                                                    | компьютере |  |  |  |

Далее

# 12. Вводим реквизиты договора соц.найма

### < Назад

Сведения о документе, подтверждающем право пользования жилым помещением

| Например: ордер, догов | ор социального найма |   |
|------------------------|----------------------|---|
| Номер                  | Дата                 |   |
| 222                    | 02.02.2022           | Ö |
| Кем выдан              |                      |   |
| Администрация се.      | льсовета             |   |
|                        |                      |   |
|                        |                      |   |
|                        | Далее                |   |

# 13. Указываем адрес приватизируемого жилого помещения

#### < Назад

### Адрес жилого помещения

Укажите адрес жилого помещения, в отношении которого планируется заключить договор о передаче жилого помещения в собственность граждан

| Калинина, д. 2                                                                            |    |
|-------------------------------------------------------------------------------------------|----|
| Уточнить адрес                                                                            |    |
| Нет дома 🛛 Нет квартиры                                                                   |    |
| Ввести адрес вручную                                                                      |    |
| Укажите адрес вручную, если он отсутствует в федеральной информационн<br>адресной системе | юй |
|                                                                                           |    |

# 14. Прикрепляем <u>ВЕСЬ</u> пакет документов и жмем далее

- 1. Справка о гражданах, зарегистрированных на данной жилой площади на момент подачи заявления (кол-во зарегистрированных граждан по месту жительства должно соответствовать договору соц найма);
- 2. Отказное заявление, заверенное в администрации сельсовета или у нотариуса (при необходимости, только для совершеннолетних)
- 3. Доверенность, заверенная нотариусом или администрацией сельсовета (если документы будет подавать доверенное лицо)
- 4. Договор социального найма(+ все доп.соглашения при наличии)
- 5. Справка с администрации с/совета о том, что ранее участие в приватизации жилого помещения не принимали (с 1991 г. по настоящее время, в зависимости от места жительства в этот период). Выдается на всех членов семьи, принимающих участие в приватизации.
- 6. Паспорт (для граждан с 14 лет) + СНИЛС
- 7. Свидетельство о рождении (дети до 18 лет).
- 8. Свидетельство о заключении/расторжении брака (в случае смены фамилии в одном из предоставленных документов)

#### Загрузите документы

Документ, подтверждающий сохранение права или неиспользованное право на приватизацию жилья

Например:

- Справка с места прохождения военной службы с указанием периода прохождения службы
- Справка об освобождении гражданина из мест лишения свободы
- Вступившее в законную силу решение суда (о наличии или лишении (отсутствии) жилищных или имущественных прав на жилое помещение)
- Вступивший в законную силу приговор суда, а так же документ, подтверждающий отбывание наказания гражданами, осужденными к лишению свободы или к принудительным работам

Для загрузки выберите файл с расширением \*.PDF, \*.XML, \*.ZIP, \*.RAR Максимально допустимый размер файла — 50 Мб

Перетащите файлы или выберите на компьютере

Выбрать файл

Далее

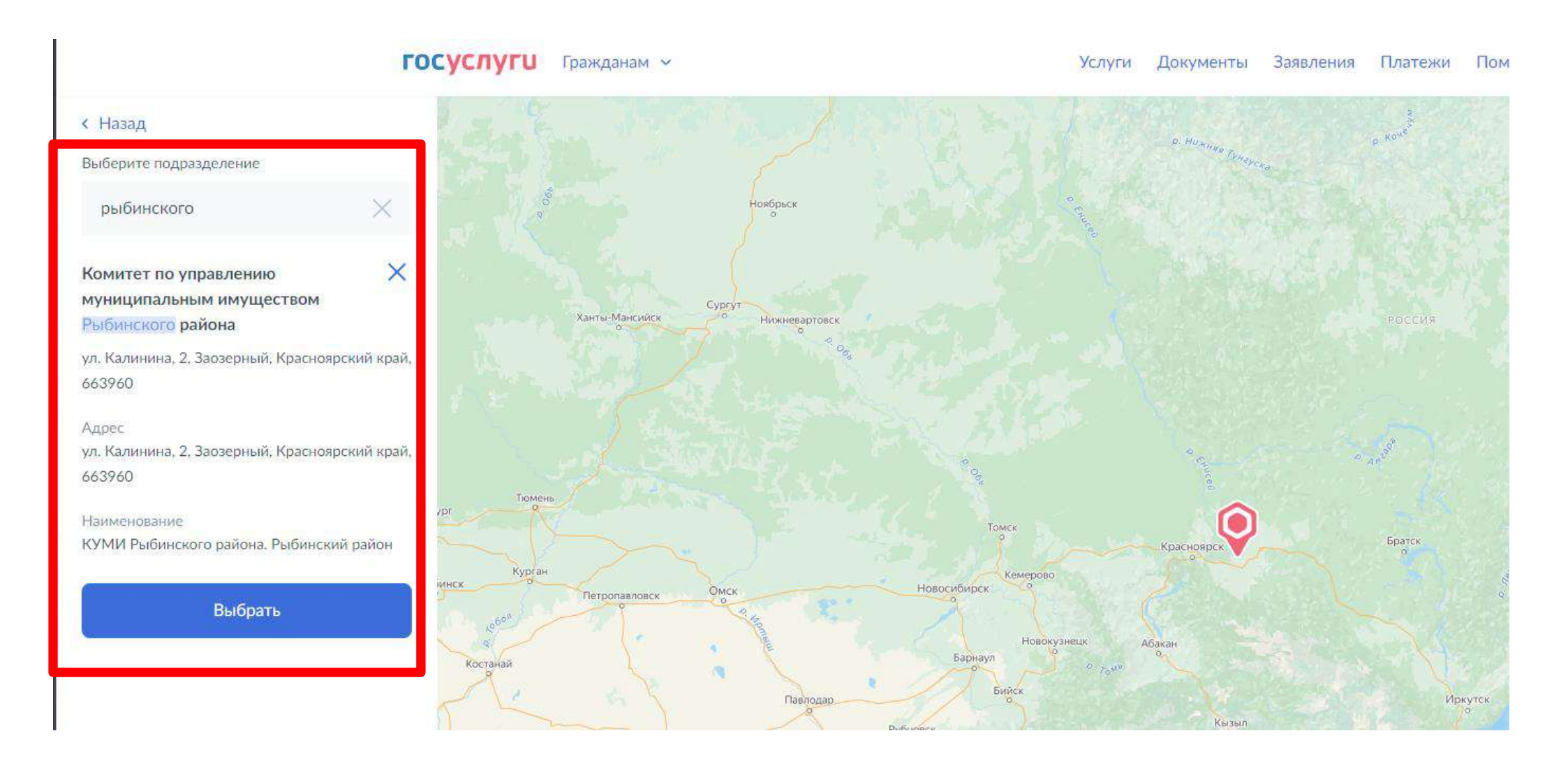

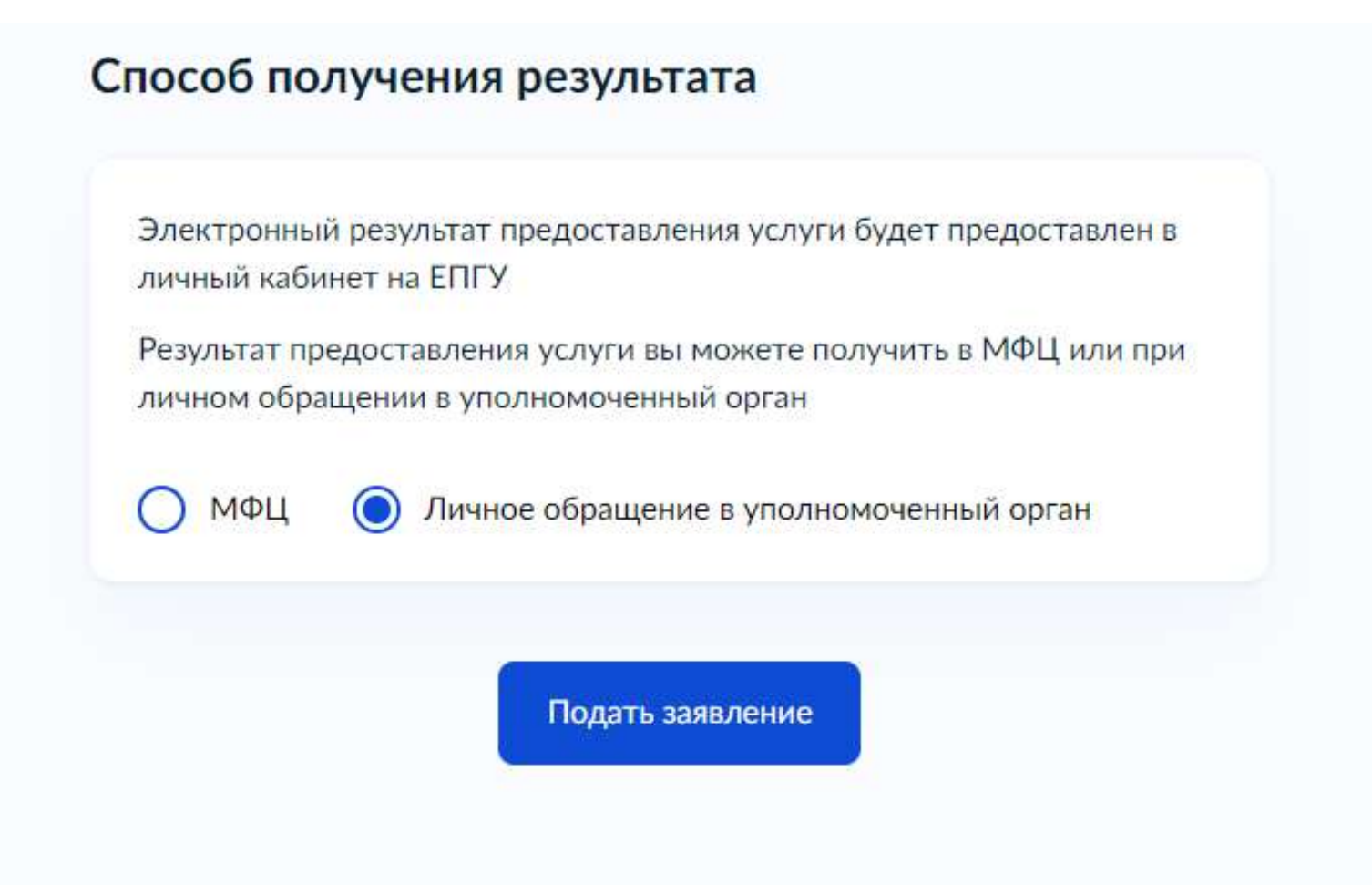